# 

# A1D - Update guide

## v.0.0.1

This document is a guide for updating PJ-series and the MB-series with the DVTLight A1D, from the website hosted by the DVTLight A1D.

## DISCLAIMER

*If you only see Bootloader and no verison in the startup, then contact DVTLight.* This Guide can <u>only</u> be used with Lamps that have bootloader v.0.2.0 and up to v.0.3.3. It can not update a Lamp with just the Bootloader present at startup.

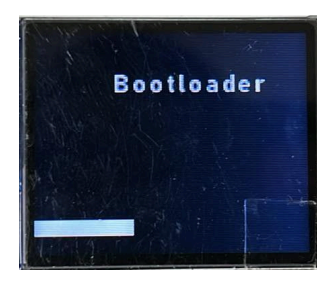

# **NOT OK**

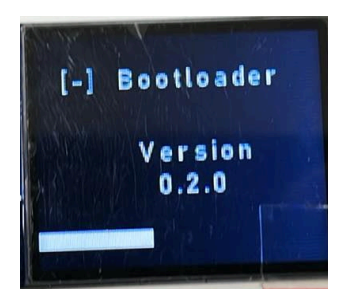

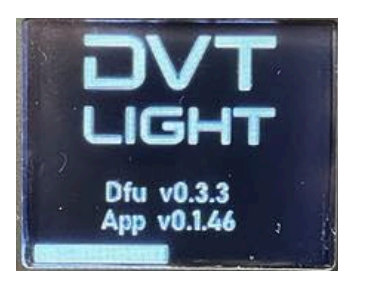

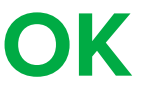

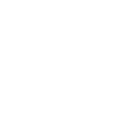

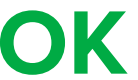

### UPDATE PJMB FROM WEBSITE PROCESS

- 1. Connect A1D via USB-C to a Windows PC
- 2. Open preferred browser (Chrome, Firefox, Edge etc)
- 3. Go to 2.2.2.2
- 4. Navigate to Device Firmware
- 5. In the dropdown choose PJMB v.0.1.46
- 6. Press Start Upload

#### 1. Connect A1D via USB-C to a Windows PC

Connect the DVTLight A1D to a Windows PC, via a USB-C. The connect the DMX to the DVTLight A1D

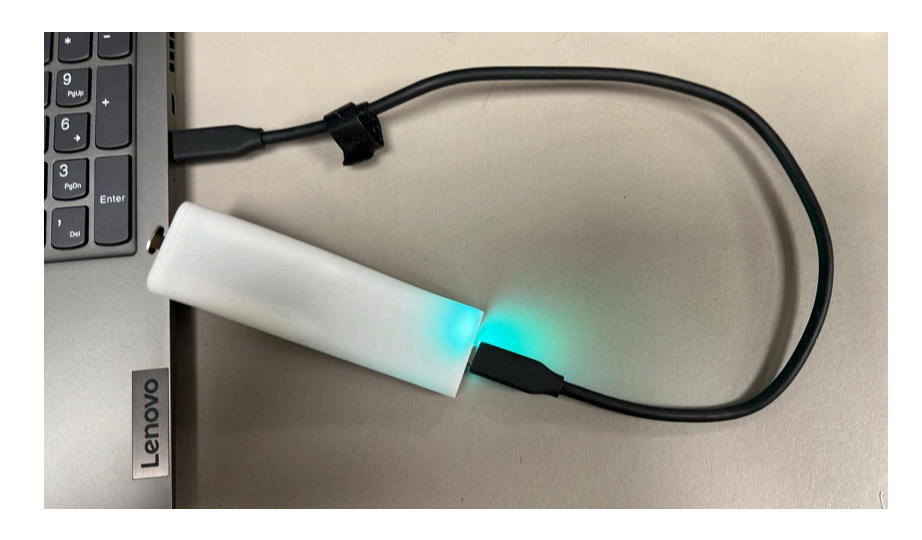

## 2. Open a preferred browser(Chrome, Firefox, Edge, etc.)

Now open a preferred browserwindow, the DVTLight A1D works with Chrome, Firefox, Edge etc.

#### 3. Go to 2.2.2.2

Navigate to the URL-bar and write **2.2.2.2** and press **ENTER.** You will be presented with something similar to this:

|                        | -           |         |          |    |   |   |   |   |   |   |                                |
|------------------------|-------------|---------|----------|----|---|---|---|---|---|---|--------------------------------|
|                        |             |         |          |    |   |   |   |   |   |   | DVT<br>LIGHT                   |
| info DMX RDM D         | evice Firmw | are All | ) Firmwa | re |   |   |   |   |   |   | A1D                            |
| urrent DMX Data        |             |         |          |    |   |   |   |   |   |   | î                              |
|                        |             |         |          |    |   |   | • | • |   | N | ew Firmware for PJ5 available! |
|                        | 0           | 0       | 0        | 0  | 0 | 0 | 0 | 0 | 0 | 0 | Get it now!                    |
|                        | 0           | 0       | 0        | 0  | 0 | 0 | 0 | 0 | 0 | 0 |                                |
|                        | 0           | 0       | 0        | 0  | 0 | 0 | 0 | 0 | 0 | 0 |                                |
|                        | 0           | 0       | 0        | 0  | 0 | 0 | 0 | 0 | 0 | 0 |                                |
|                        | 0           | 0       | 0        | 0  | 0 | 0 | 0 | 0 | 0 | 0 |                                |
|                        | 0           | 0       | 0        | 0  | 0 | 0 | 0 | 0 | 0 | 0 |                                |
|                        | 0           | 0       | 0        | 0  | 0 | 0 | 0 | 0 | 0 | 0 |                                |
|                        | 0           | 0       | 0        | 0  | 0 | 0 | 0 | 0 | 0 | 0 |                                |
|                        | 0           | 0       | 0        | 0  | 0 | 0 | 0 | 0 | 0 | 0 |                                |
|                        | 0           | 0       | 0        | 0  | 0 | 0 | 0 | 0 | 0 | 0 |                                |
|                        | 0           | 0       | 0        | 0  | 0 | 0 | 0 | 0 | 0 | 0 |                                |
|                        | 0           | 0       | 0        | 0  | 0 | 0 | 0 | 0 | 0 | 0 |                                |
|                        | 0           | 0       | 0        | 0  | 0 | 0 | 0 | 0 | 0 | 0 |                                |
|                        | 0           | 0       | 0        | 0  | 0 | 0 | 0 | 0 | 0 | 0 |                                |
|                        | 0           | 0       | 0        | 0  | 0 | 0 | 0 | 0 | 0 | 0 |                                |
|                        | 0           | 0       | 0        | 0  | 0 | 0 | 0 | 0 | 0 | 0 |                                |
|                        | 0           | 0       | 0        | 0  | 0 | 0 | 0 | 0 | 0 | 0 |                                |
|                        | 0           | 0       | 0        | 0  | 0 | 0 | 0 | 0 | 0 | 0 |                                |
|                        | 0           | 0       | 0        | 0  | 0 | 0 | 0 | 0 | 0 | 0 |                                |
| Concentral I           | 0           | 0       | 0        | 0  | 0 | 0 | 0 | 0 | 0 | 0 |                                |
| Connected              |             |         |          |    |   |   |   |   |   |   |                                |
| iid: Jan 23 2024 09:13 | 3:01        |         |          |    |   |   |   |   |   |   |                                |

## 4. Navigate to Device Firmware

Now press the **Device Firmware** tab, like shown below:

| - C A Not secure   2.2.2.2                | ^ [ <del>+</del> |   |   |   |   |   |   |   |   |   | A & D & G & G                  |
|-------------------------------------------|------------------|---|---|---|---|---|---|---|---|---|--------------------------------|
|                                           |                  |   |   |   |   |   |   |   |   |   |                                |
| Info DMX RDM Device Firmware A1D Firmware |                  |   |   |   |   |   |   |   |   |   | A1D                            |
| urrent DMX Data                           |                  |   |   |   |   |   |   |   |   |   | <u></u>                        |
| Sarrent Ditk Data                         |                  |   |   |   |   |   |   |   |   | N | ew Firmware for PJ5 available! |
|                                           | 0                | 0 | 0 | 0 | 0 | 0 | 0 | 0 | 0 | 0 | Get it now!                    |
|                                           | 0                | 0 | 0 | 0 | 0 | 0 | 0 | 0 | 0 | 0 |                                |
|                                           | 0                | 0 | 0 | 0 | 0 | 0 | 0 | 0 | 0 | 0 |                                |
|                                           | 0                | 0 | 0 | 0 | 0 | 0 | 0 | 0 | 0 | 0 |                                |
|                                           | 0                | 0 | 0 | 0 | 0 | 0 | 0 | 0 | 0 | 0 |                                |
|                                           | 0                | 0 | 0 | 0 | 0 | 0 | 0 | 0 | 0 | 0 |                                |
|                                           | 0                | 0 | 0 | 0 | 0 | 0 | 0 | 0 | 0 | 0 |                                |
|                                           | 0                | 0 | 0 | 0 | 0 | 0 | 0 | 0 | 0 | 0 |                                |
|                                           | 0                | 0 | 0 | 0 | 0 | 0 | 0 | 0 | 0 | 0 |                                |
|                                           | 0                | 0 | 0 | 0 | 0 | 0 | 0 | 0 | 0 | 0 |                                |
|                                           | 0                | 0 | 0 | 0 | 0 | 0 | 0 | 0 | 0 | 0 |                                |
|                                           | 0                | 0 | 0 | 0 | 0 | 0 | 0 | 0 | 0 | 0 |                                |
|                                           | 0                | 0 | 0 | 0 | 0 | 0 | 0 | 0 | 0 | 0 |                                |
|                                           | 0                | 0 | 0 | 0 | 0 | 0 | 0 | 0 | 0 | 0 |                                |
|                                           | 0                | 0 | 0 | 0 | 0 | 0 | 0 | 0 | 0 | 0 |                                |
|                                           | 0                | 0 | 0 | 0 | 0 | 0 | 0 | 0 | 0 | 0 |                                |
|                                           | 0                | 0 | 0 | 0 | 0 | 0 | 0 | 0 | 0 | 0 |                                |
|                                           | 0                | 0 | 0 | 0 | 0 | 0 | 0 | 0 | 0 | 0 |                                |
|                                           | 0                | 0 | 0 | 0 | 0 | 0 | 0 | 0 | 0 | 0 |                                |
|                                           | 0                | 0 | 0 | 0 | 0 | 0 | 0 | 0 | 0 | 0 |                                |
|                                           | 0                | 0 | 0 | 0 | 0 | 0 | 0 | 0 | 0 | 0 |                                |
| Connected                                 |                  |   |   |   |   |   |   |   |   |   |                                |
| uild: Jan 23 2024 09:13:                  | 01               |   |   |   |   |   |   |   |   |   |                                |
| oftware Version: A1D-v0.                  | 0.1              |   |   |   |   |   |   |   |   |   |                                |
| MIC)                                      |                  |   |   |   |   |   |   |   |   |   |                                |

In the dropdown, it is possible to choose the desired firmware version. It is set to default to **PJMB v.0.1.46**. Be aware that the Delete button is not pressed, if pressed the firmware will be deleted from the DVTlight A1D.

| \$                                                                                                    |           | - 1 | ⊃ ×                                                                                               |
|----------------------------------------------------------------------------------------------------|-----------|-----|---------------------------------------------------------------------------------------------------|
| ← C ▲ Not secure   2222                                                                                   | A & D & G | -   | 🧑                                                                                                 |
|                                                                                                    |           |     | â Q.<br>Ø                                                                                         |
| Info DMX RDM Device Firmware A1D Firmware                                                                 | A1D       |     | •                                                                                                 |
| Device Firmware<br>Update Firmware<br>Deverfie No file chosen submit<br>PIME v0.1.43 Visari Upload Delete |           |     | 24<br>6<br>7<br>7<br>7<br>7<br>7<br>7<br>7<br>7<br>7<br>7<br>7<br>7<br>7<br>7<br>7<br>7<br>7<br>7 |
| Connected                                                                                                 |           |     | - I                                                                                               |
| Build: Jan 23 2024 09:13:01                                                                               |           |     |                                                                                                   |
| Software Version: A1D-v0.0.1                                                                              |           |     | Ø                                                                                                 |
| ● WIFI                                                                                                    |           |     | - ©                                                                                               |

## 5. Start Upload

After choosing the desired Firmware from the dropdown press **Start Upload**. This will take some time, make sure to not press the **Start Upload** button multiple times. Put wait till the progress bar and the lamp has reset.

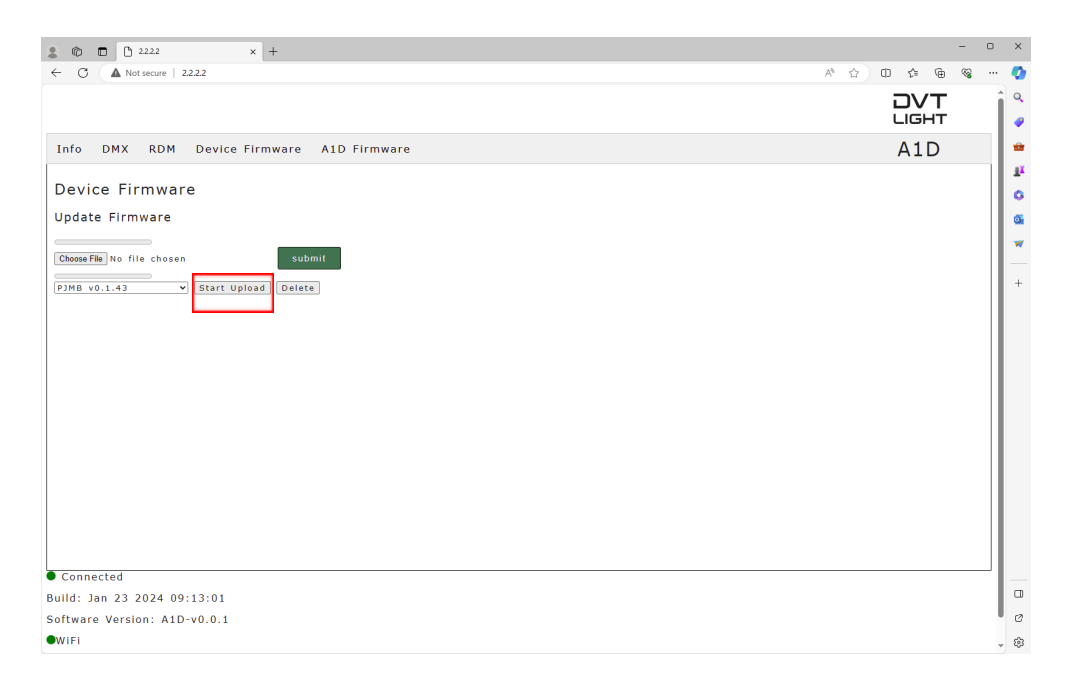

## Update Process with a lamp with Bootloader v.0.2.0

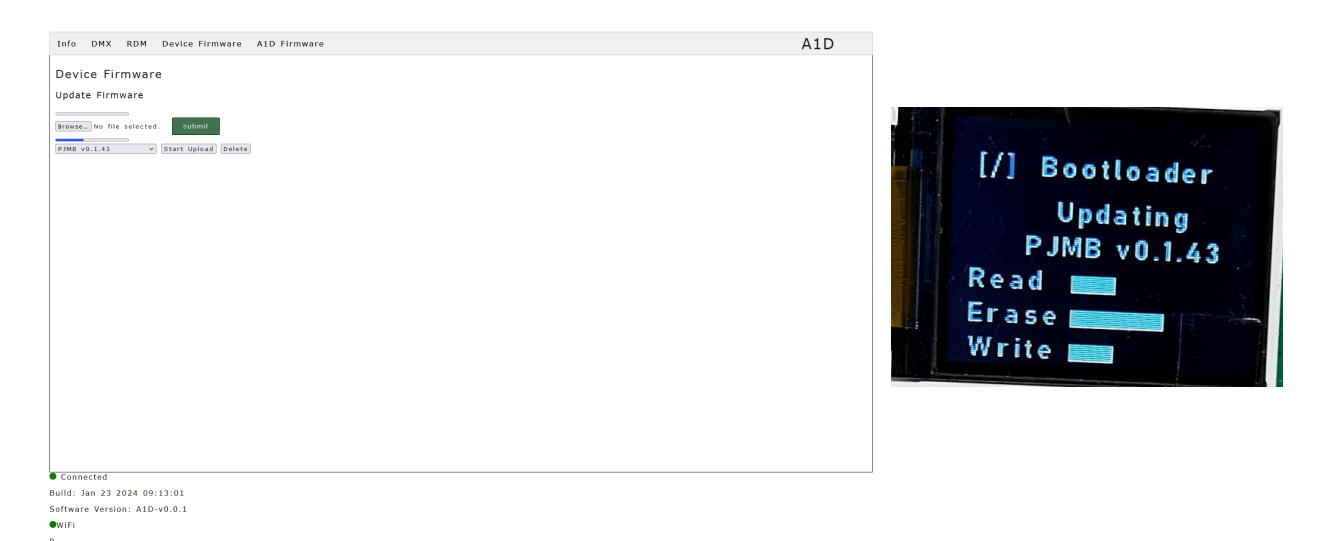

Update Process with a lamp with Bootloader v.0.3.3

| Info DMX RDM Device Firmware A1D Firmware                                                                                             | A1D |                                           |
|----------------------------------------------------------------------------------------------------|-----|-------------------------------------------|
| Info DMX RDM Device Firmware A1D Firmware<br>Update Firmware<br>Firme on the selected. Solution<br>Table vis.ta v Start Uplace Select | A1D | DVT<br>LIGHT<br>Receiving<br>PJMB v0.1.43 |
| • Connected<br>Build: Jan 23 2024 09:13:01<br>Software Version: A1D-v0.0.1<br>• Wirfi                                                 |     |                                           |